# ▼FOM出版

#### Scratch で楽しむ レッツ!プログラミング ジュニア・プログラミング検定 公式テキスト Scratch 2.0 オフラインエディター用補足資料

「Scratch で楽しむ レッツ! プログラミング ジュニア・プログラミング検定 公式テキスト」(型番:FPT1710)は、インターネットに接続した環境で、ブラウザーを使って Scratch 2.0 を学習する場合の操作手順を掲載しています。 Scratch 2.0 オフラインエディター(以下、「オフラインエディター」と記載)を使って、インターネットに接続せずに学習する場合の操作手順の違いについては、次のとおりです。

| 頁               | 大見出し                    | 小見出し                     | 学習時の注意事項                                                                                                    |
|-----------------|-------------------------|--------------------------|----------------------------------------------------------------------------------------------------|
| ■ ゲームを作り始める前に ■ |                         |                          |                                                                                                    |
| P.8<br>~11      | Scratch を使えるよう<br>にする   |                          | オフラインエディターで操作する場合、P.8~11 の操作は不<br>要です。<br>この操作の代わりに、本補足資料 P.3~5 の「■Scratch 2.0<br>オフラインエディターのインストール」を行ってください。<br>※オフラインエディターのインストールは、インターネットに接続した<br>環境が必要です。 |
| P.16            | 作品を作って<br>Scratch に慣れよう | 作品を作る準備                  | 操作手順11を、次の手順に置き換えてください。                                                                                                    |
|                 |                         |                          | 1 新しいプロジェクトを開く                                                                                                    |
|                 |                         |                          | オフラインエディターを起動すると、新しいエディター画面が<br>表示される。<br>※すでに、オフラインエディターを起動している場合は、メニューの                                                                                     |
|                 |                         |                          | 「ファイル」から「新規」を選ぶ。                                                                                                    |
| P.34            |                         | 保存する                     | 操作手順11~31を、次の手順に置き換えてください。                                                                                                    |
|                 |                         |                          | 11 ファイルから「名前をつけて保存」                                                                                                    |
|                 |                         |                          | メニューの「ファイル」から「名前をつけて保存」を選ぶ。                                                                                                    |
|                 |                         |                          | 2 作品名を入力する                                                                                                    |
|                 |                         |                          | 自分のコンピュータのどこに保存するかを選ぶ画面が現れ<br>るので、保存する場所を開き、「ファイル名」に「サボテンとね<br>こと恐竜」と入力して、「保存」を選ぶ。                                                                            |
|                 |                         |                          | 【参考】<br>オフラインエディターにはバックアップ機能がありません。作成した<br>データが消えるのを防ぐため、名前をつけて保存したあとは、「ファ<br>イル」から「保存」を使って、上書き保存するようにしましょう。                                                  |
| P.35            |                         | おまけ こんな機能もある<br>●カーソルツール | オフラインエディターで操作する場合、ブロックの説明は英<br>語で表示されます。                                                                                                    |
| P.35            |                         | ●プレイ動画をビデオで保存            | 操作手順を、次の手順に置き換えてください。                                                                                                    |
|                 |                         |                          | メニューの「ファイル」から「プロジェクトのビデオを録画」を選<br>ぶ。「プロジェクトのビデオの録画」という画面が現れるの<br>で、「Start」をクリックする。                                                                            |

# ▼FOM出版

| 頁            | 大見出し                   | 小見出し                                     | 学習時の注意事項                                                                        |  |
|--------------|------------------------|------------------------------------------|---------------------------------------------------------------------------------|--|
| P.42         | 素材を準備する                | 素材ファイルをアップロードする                          | オフラインエディターで素材ファイルを使うには、アップロー<br>ドの代わりに、ファイルを開く操作が必要です。<br>操作手順を、次の手順に置き換えてください。 |  |
|              |                        |                                          | 1 素材ファイルを開く                                                                     |  |
|              |                        |                                          | メニューの「ファイル」から「開く」を選ぶ。<br>                                                       |  |
|              |                        |                                          | 2 保存したファイルを選択                                                                   |  |
|              |                        |                                          | 自分のコンピュータのどこから開くかを選ぶ画面が現れるの<br>で、素材ファイルの場所を開いて、「E_S_かいとう」を選び、<br>「開く」をクリックする。   |  |
|              |                        |                                          | ※「E_S_かいとう」は、ダウンロードしたフォルダー内の「本編素材」<br>→「01_Entry_本編素材」→「E_S_そざい」にあります。          |  |
|              |                        |                                          | ③ ファイルを開く                                                                       |  |
|              |                        |                                          | 「プロジェクトを保存?」が表示されるので、「保存」または<br>「保存しない」を選ぶ。                                     |  |
|              |                        |                                          | 4 ファイルが開いた!                                                                     |  |
|              |                        |                                          | ー<br>ファイルが開いて、素材ファイルが表示された。素材ファイ<br>ルは、次回からも保存した場所から呼び出せます。                     |  |
|              |                        |                                          |                                                                                 |  |
| P.46<br>~47  | ねこの動作を作る               | 用意されている素材をエディター画面<br>に表示させる              | 「●Scratch のホームページに行く」~「●素材ファイルを選<br>択」を、次の手順に置き換えてください。                         |  |
|              |                        |                                          | ●オフラインエディターの起動                                                                  |  |
|              |                        |                                          | オフラインエディターを起動し、メニューの「ファイル」から「開<br>く」を選ぶ。                                        |  |
|              |                        |                                          | ※すでに、オフラインエディターを起動している場合は、「ファイル」<br>から「新規」を選んだあとに、「ファイル」から「開く」を選ぶ。              |  |
|              |                        |                                          | ●素材ファイルの選択                                                                      |  |
|              |                        |                                          | 素材ファイルの場所を開いて、「E_S_かいとう」を選び、「開く」<br>をクリックする。                                    |  |
|              |                        |                                          | ※「E_S_かいとう」は、ダウンロードしたフォルダー内の「本編素材」<br>→「01_Entry_本編素材」→「E_S_そざい」にあります。          |  |
| ■ 2章         | ブロンズ級 ■                | I                                        |                                                                                 |  |
| P.88         | 犬のマラソンゲーム<br>を作る       | 素材の「B_S_かいとう.sb2」ファイルを<br>アップロードしよう。…。   | 素材ファイルを使うには、アップロードの代わりに、ファイル<br>を開く操作が必要です。                                     |  |
|              |                        |                                          | ※「B_S_かいとう」は、ダウンロードしたフォルダー内の「本編素材」<br>→「02_Bronze_本編素材」→「B_S_そざい」にあります。         |  |
| ■ 3章         | シルバー級 ■                |                                          |                                                                                 |  |
| P.126        | ロケットの足し算クイ<br>ズを作る     | 素材の「S_S_かいとう.sb2」ファイルを<br>アップロード」よう。…    | 素材ファイルを使うには、アップロードの代わりに、ファイル<br>を開く操作が必要です。                                     |  |
|              |                        |                                          | ※「S_S_かいとう」は、ダウンロードしたフォルダー内の「本編素材」<br>→「03_Silver_本編素材」→「S_S_そざい」にあります。         |  |
| ■ 4章 ゴールド級 ■ |                        |                                          |                                                                                 |  |
| P.168        | 王道 ! シューティン<br>グゲームを作る | 素材の「G_S_かいとう.sb2」ファイルを<br>アップロード」、よう、・・・ | 素材ファイルを使うには、アップロードの代わりに、ファイル<br>を開く操作が必要です。                                     |  |
|              |                        |                                          | ※「G_S_かいとう」は、ダウンロードしたフォルダー内の「本編素材」<br>→「04_Gold_本編素材」→「G_S_そざい」にあります。           |  |

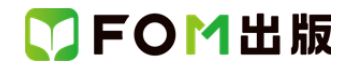

■ Scratch 2.0 オフラインエディターのインストール

Scratch 2.0 オフラインエディターをお使いになるためには、Scratch 2.0 オフラインエディター以外に、最新版の Adobe AIR が必要です。

Adobe AIR と Scratch 2.0 オフラインエディターをインストールする手順は、次のとおりです。

※インストールには、インターネットに接続した環境が必要です。 ※以下の手順は、Windows 10を例に説明しています。

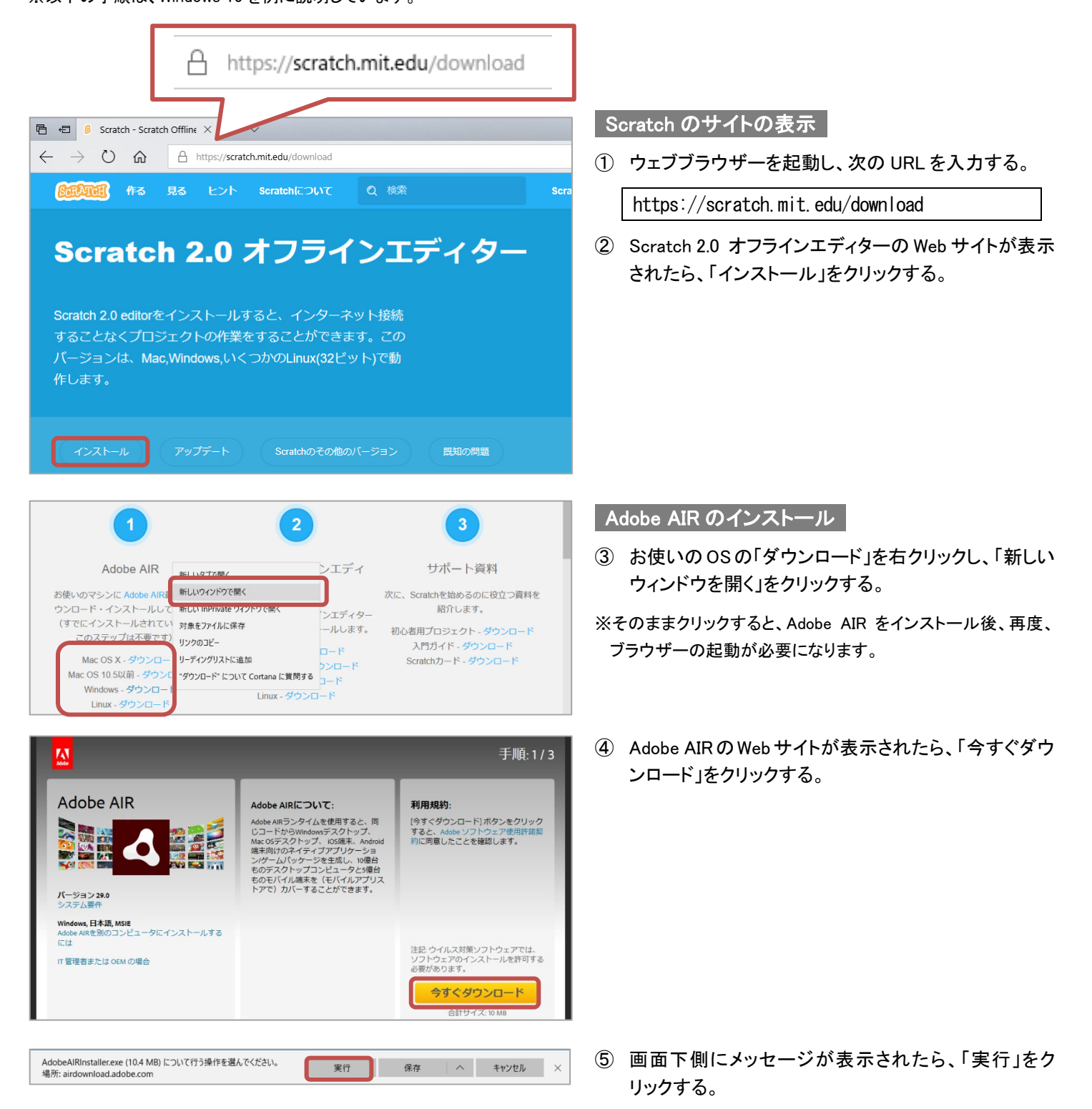

# ▼FOM出版

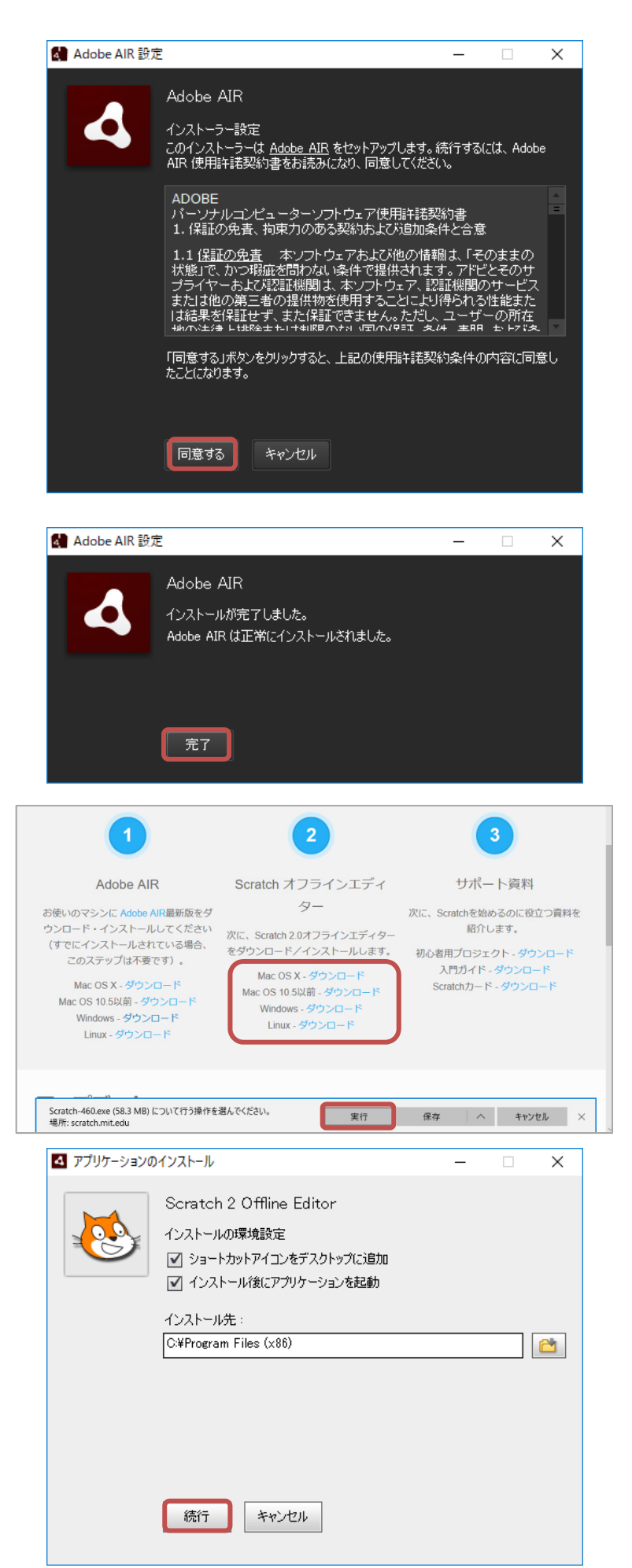

- 6 Adobe AIR 設定の画面が表示されたら、「同意する」
  をクリックする。
- ※ユーザーアカウント制御の画面が表示された場合は、「はい」 をクリックしてください。
- ※「Adobe AIR はすでにインストールされています」と表示された 場合は、Scratch 2.0 オフラインエディターのインストール に 進んでください。

⑦ インストールが完了したら、「完了」をクリックする。

#### Scratch 2.0 オフラインエディターのインストール

- ⑧ Adobe AIR の Web サイトを閉じて、Scratch 2.0 オフラ インエディターの Web サイトを表示する。
- ⑨ お使いの OS の「ダウンロード」をクリックする。
- ⑩ 画面下側にメッセージが表示されたら、「実行」をク リックする。
- アプリケーションのインストールの画面が表示された ら、「続行」をクリックする。
- ※ユーザーアカウント制御の画面が表示された場合は、「はい」 をクリックしてください。

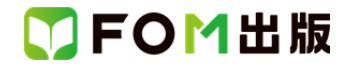

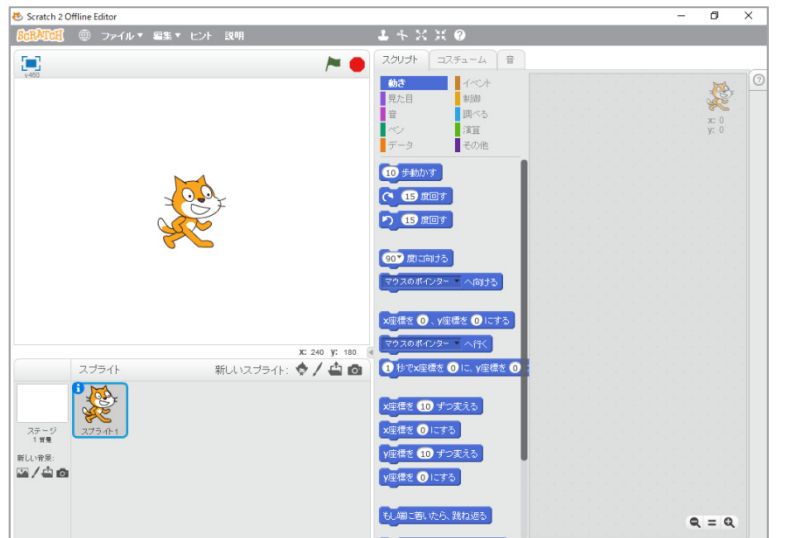

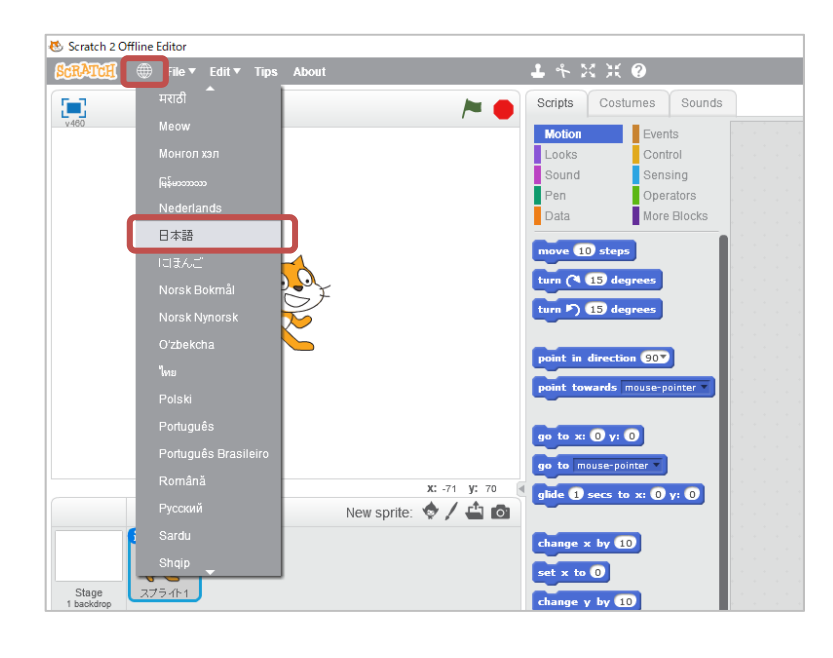

Scratch 2.0 オフラインエディターが起動する。

※メッセージが表示された場合は、「Yes, I'd Like To Help Improve Scratch.」または「No Thanks」をクリックしておきま しょう。

#### Scratch 2.0 オフラインエディターの言語の設定

パニューの から「日本語」を選ぶ。
 ※メニューが日本語に切り替わります。

以上